# 競賽網路報名操作手冊

# 建議使用Google Chrome瀏覽器

Step1.

登錄使用者或(參賽者)身分證號、中文姓名、登入密碼及驗證碼後按『確認申請』進入報 名頁面。

| ● 投 能 競 貸 員 試 未 統<br>(第50屆全) | 國技能競賽北區分區<br>3日期:109/05/26 | 區技能競賽青少年組 網路報名申請<br>5 上午9點整 ~ 109/06/04 下午5點整               |
|------------------------------|----------------------------|-------------------------------------------------------------|
| 次登入請直接輸入登入密碼,登入成功後即          | D建立登入帳號密碼。非初次:             | 登入者,忘記密碼請於上班時段電洽04-22595700#692資訊人員。                        |
| *身分證號                        | 請輸入您的身分證號                  | (重要叮嚀:關係您的權益,第一次登入確認申請前請檢查將您的登<br>入資料是否正確,輸入資料是否前後有多餘空白。)   |
| * 中文姓名                       | 請輸入您的姓名                    | (並請將您的報名登入資料(特別是密碼)紀錄起來,以免遺忘。)                              |
| *登入密碼                        | 請輸入密碼                      | (密碼若有英文字母,大小寫都要自己記錄清楚,系統無法查詢密碼<br>或更改密碼,一旦忘記密碼此次報名便永邊無法登入。) |
| * 驗證碼                        | 請輸入驗證碼                     | 184 - 2 看不清楚 ◀ 語音播放                                         |
|                              | ☑ 確認申請                     |                                                             |
|                              | 建議瀏覽器使用Chorme報名            |                                                             |

Step2.

 1、請先至「提名、培訓單位查詢」查詢是否已有資料,查無單位資料時,須提出申請,當單 位審核通過會寄發通知信通知申請人。

2、進入報名頁面後,請先填入您(參賽者)的職類代碼,點選「前往報名」即可進入報名。

| 第50屆全國技能競賽北區分區技能競賽                    | 裹青少年組 網路報名                         |                  |         |        |      |      |    |
|---------------------------------------|------------------------------------|------------------|---------|--------|------|------|----|
| 使用者:测試A,您好!<br>若使用者出現的文字不是您輸入的身分調<br> | <sup>澄號或姓名,</sup> 請按『 <sup>3</sup> | 2出 』回到前一頁重新      | 輸入・謝謝・  |        |      |      |    |
| 1 0 報名前請看我 攸關自身權益                     | ,請詳細閱讀!                            |                  |         |        |      |      |    |
| 2 提名、培訓單位查詢 查詢請按我                     |                                    |                  |         |        |      |      |    |
| 3 🕑 單位申請 如上述名單                        | 『查無提名、培訓單位,                        | 請點選「單位申請」)       | 「行申請作業。 |        |      |      |    |
| 3 戰頭代碼 戰頻名稱                           | ••• 前往報名                           | 選擇要報名的職類,〕       |         | )      |      |      |    |
| 5 請逐一點選「列印」下載報名表                      | •※須先報送後才可進行                        | 亍「不含浮水印的列印       | 」作業・    |        |      |      |    |
| 編輯/列印                                 | 職類                                 | 姓名               | 身分證     | 性別     | 報名日期 | 報送狀態 | 刪除 |
|                                       |                                    |                  |         | 尚無報名資料 |      |      |    |
| 6 報名完成請按此 🗻 下載部寄信表                    | 📩 下載繳費名單源                          | 青冊 📩 下載勞保資料      | 勾稿同意書   |        |      |      |    |
| 7 請將報名用信封封面貼在信封,核                     | 酸核報名資料是否齊備後                        | 炎,裝入信封以掛號寄。<br>( | Ë       |        |      |      |    |

Step3.

進入報名表填列畫面,請詳細檢視並填寫各項資料,並比照新式國民身分證相片規格,上傳 最近2年所攝彩色、脫帽、未戴有色眼鏡、白色背景之正面半身相片(2MB以內,解析度300 至600DPI之JPG檔)。

※為免填寫時間過久,請隨時儲存填寫資料※

| 報石脫費別頁計                                                                                                    |                                                                                                    |                                                                                                    |                                                   |  |
|----------------------------------------------------------------------------------------------------|----------------------------------------------------------------------------------------------------|----------------------------------------------------------------------------------------------------|---------------------------------------------------|--|
| 競賽項目                                                                                                    | 北區分區技能競賽-青少年組                                                                                                    |                                                                                                    |                                                   |  |
| 競賽屆別                                                                                                    | 50                                                                                                    |                                                                                                    |                                                   |  |
| * 職類                                                                                                    | J09 資訊技術(軟體設計)                                                                                                    |                                                                                                    |                                                   |  |
|                                                                                                    |                                                                                                    |                                                                                                    |                                                   |  |
| 個人基本資料                                                                                                    |                                                                                                    |                                                                                                    |                                                   |  |
| * 相片                                                                                                    | 上傳照片<br>上傳檔案類型jpg、jpeg、上傳檔案                                                                                                    | ≅ : 10M                                                                                                    |                                                   |  |
| * 姓名                                                                                                    |                                                                                                    | 原住民羅馬拼音姓名                                                                                                    | 非原住民調勿填寫                                          |  |
| * 性別                                                                                                    | 請選擇  ▼                                                                                                    | 生日                                                                                                    | 民醫年/月/日 (yyy/mm/dd)                               |  |
| * 身分證字號                                                                                                    | 詞輸入英文大寫身分證號                                                                                                    | * 教育程度                                                                                                    | 毎選擇  ▼                                            |  |
|                                                                                                    |                                                                                                    |                                                                                                    |                                                   |  |
| 通知資料                                                                                                    |                                                                                                    |                                                                                                    |                                                   |  |
| 建而现现和                                                                                                    |                                                                                                    |                                                                                                    |                                                   |  |
| * 戶籍地址                                                                                                    |                                                                                                    | 博輸入完整地址                                                                                                    |                                                   |  |
| 20015年4<br>* 戶籍地址<br>* 通訊地址                                                                                                    | 新政區號<br>新政區號                                                                                                    | 請輸入完整地址<br>請輸入完整地址                                                                                                    |                                                   |  |
| -29407-2444<br>* 戶籍地址<br>* 通訊地址                                                                                                    | 郵送區號            郵送區號            ● 通訊地址讀填寫可送達選手通知之                                                                                                    | 胡输入完整地址<br>胡输入完整地址<br>之地址,並確認地址的完整性 (至門牌號碼)                                                                                                    |                                                   |  |
| 2960344<br>* 戶籍地址<br>* 通訊地址<br>* 電話(宅)                                                                                                    | 郵送區號         -           郵送區號         -           ● 通訊地址請填寫可送達選手通知之           區面         -                                                                              | 捐输入完整地址<br>捐输入完整地址<br>2地址,並確認地址的完整性(至門牌號碼)<br>發碼                                                                                                    | 同上<br># 分類                                        |  |
| - 2941 54 44<br>* 戶籍地址<br>* 通訊地址<br>* 電話(宅)<br>電話(公)                                                                                        | 要這區號         -           郵送區號         -           •         -           •         通訊地址請填寫可送達選手通知之           區碼         -           區碼         -                         | 請輸入完整地址<br>請輸入完整地址<br>2地址,並確認地址的完整性(至門牌號碼)<br>號碼<br>號碼                                                                                                    | <b>周上</b><br># 分類<br># 分類                         |  |
| - 29417-34 44<br>• 戶籍地址<br>• 通訊地址<br>• 電話(宅)<br>電話(公)<br>• 手機                                                                               | 郵送區號     -       郵送區號     -       ● 通訊地址請填寫可送達選手通知之       區碼     -       面碼     -       新四碼     -                                                                       | 捐稿人完整地址<br>捐稿人完整地址<br>2地址,並確認地址的完整性(至門牌號碼)<br>發碼<br>發碼<br>後六碼                                                                                                    | □<br>一<br># 分照<br># 分照<br># 分照                    |  |
| - 254154-44<br>・ 戶籍地址<br>・ 通訊地址<br>・ 電話(宅)<br>電話(公)<br>・ 手機<br>傳真                                                                           | 郵送區號     -       郵送區號     -       ● 通訊地址請填寫可送達選手通知之       區碼     -       版碼     -       第四碼     -       區碼     -                                                        | 請輸入完整地址       請輸入完整地址       請輸入完整地址       2地址,並確認地址的完整性(至門牌號碼)       號碼       號碼       後六碼       號碼                                                                           | 同上<br># 分類<br># 分類<br># 分類<br># 分類                |  |
| - 294174 44<br>* 戸籍地址<br>* 通訊地址<br>* 電話(宅)<br>電話(公)<br>* 手機<br>傳真<br>* 電子信箱                                                                 | 野屋區號     -       野屋區號     -       ● 通訊地址請填寫可送達選手通知之       面碼     -       面碼     -       面碼     -       面碼     -       面碼     -                                          | <ul> <li>請輸入完整地址</li> <li>請輸入完整地址</li> <li>防轴人完整地址</li> <li>这種認地址的完整性 (至門牌號碼)</li> <li>號碼</li> <li>號碼</li> <li>號碼</li> <li>號碼</li> </ul>                                      | ■<br># 分類<br># 分類<br># 分類<br># 分類                 |  |
| - 29417-34 44<br>• 戸籍地址<br>• 通訊地址<br>• 電話(宅)<br>電話(公)<br>• 手機<br>傳真<br>• 電子信箱                                                               | 野道區號     -       野道區號     -       9 通訊地址讀填寫可送達選手通知之       區碼     -       面碼     -       第四碼     -       第四碼     -       ●     請務必填寫可收信之電子信箱・並                           | 請輸入完整地址       請輸入完整地址       請輸入完整地址       之地址,並確認地址的完整性(至門牌號碼)       整碼       登碼       透碼       並不碼       整碼       如使用YAHCO!信箱避免無法收到相關資訊。                                     | 同上<br># 分照<br># 分照<br># 分照                        |  |
| <ul> <li>● 戸籍地址</li> <li>● 戸籍地址</li> <li>● 通訊地址</li> <li>● 電話(宅)</li> <li>電話(公)</li> <li>● 手機</li> <li>● 電子信箱</li> <li>● 緊急連絡人姓名</li> </ul> | 郵送區號     -       郵送區號     -       ● 通訊地址請填寫可送達選手通知之       區碼     -       區碼     -       ● 請務必填寫可收信之電子信箱,並                                                               | <ul> <li>請輸入完整地址</li> <li>請輸入完整地址</li> <li>討輸入完整地址</li> <li>之地址,並確認地址的完整性(至門牌號碼)</li> <li>號碼</li> <li>號碼</li> <li>後六碼</li> <li>號碼</li> <li>並勿使用YAHOO!信箱避免無法收到相關資訊。</li> </ul> | 同上<br># 分類<br># 分類<br># 分類                        |  |
| - 2941 X-4 4<br>• 戶籍地址<br>• 通訊地址<br>• 電話(宅)<br>電話(公)<br>• 手機<br>傳真<br>• 電子信箱<br>• 緊急連絡人姓名<br>緊急連絡人姓名                                        | 野屋區號     -       野屋區號     -       野屋區號     -       ● 通訊地址請填寫可送達選手通知之       區碼     -       電碼     -       電碼     -       電碼     -       ● 請務必填寫可收信之電子信箱・如       區碼     - | <ul> <li>請輸入完整地址</li> <li>請輸入完整地址</li> <li>請輸入完整地址</li> <li>2地址,並確認地址的完整性(至門牌號碼)</li> <li>號碼</li> <li>號碼</li> <li>並勿使用YAHOO!信箱媲免無法收到相關資訊。</li> <li>號碼</li> </ul>              | ■<br># 分類<br># 分類<br># 分類<br># 分類<br># 分類<br># 分類 |  |

## 若有「曾獲全國技能競賽前三名」及「曾獲選國手」,請於勾選後,填寫「屆別」及「職類」。

| 競賽紀錄           |             |      |        |       |                     |   |
|----------------|-------------|------|--------|-------|---------------------|---|
| 曾獲得全國          | 技能競賽前三名     |      |        |       |                     |   |
|                | 曾獲選國手       |      |        |       |                     |   |
| 學經歷            |             |      |        |       |                     |   |
| * 畢業/就讀校名稱(全銜) |             | -    |        |       |                     |   |
| * 科系           | 詞輸入科糸(_進修部) | * 年級 | * 畢/肄業 | 請選擇   | T                   |   |
| 職訓機構名稱         |             | 職類   |        | 結業/在訓 | 詩選擇                 | · |
| 服務單位名稱         |             | 擔任工作 |        | 起訖日期  | yyy/mm/dd~yyy/mm/dd |   |
| 其他資料           |             |      |        |       |                     |   |
| * 選手膳食調查       | 請選擇  ▼      |      |        |       |                     |   |
| 住宿安排           | 請選擇         |      | ¥      |       |                     |   |
| 交通安排           | 請選擇         |      | ¥      |       |                     |   |

提名單位:提名單位係指選手就讀學校、受訓單位或服務公司行號等;選手具學籍者,應
 以就讀學校為提名單位,詳細規定請查閱簡章。

2、培訓單位(非必填):因加強訓練而有其他培訓單位者請填。

3、提名單位/培訓單位如需申請獎狀,請務必勾選。

※報名表上應加蓋提名單位(培訓單位)印信,印信內容應與提名單位(培訓單位)全銜一致※

| 免術抵免項目                                                                                                    | 免衛抵免項目     |            |      |     |       |      |      |    |    |  |
|----------------------------------------------------------------------------------------------------|------------|------------|------|-----|-------|------|------|----|----|--|
| <ul> <li>10 你技術士技能憶定及發題辦法第11條規定,分區技能購賣獲得前3名選手,自獲獎日起3年內,命參加相關職類丙級或單一級技能檢定時,得向主辦單位申請技能檢定免術科測試證明,前項得<br/>免術科測試之人員,應以獲獎日已開辦之職類還一參加,其年限之計算依同辦法第十條第四項規定辦理,得免術科測試之職類、級別及項目,由主辦單位公告之。未公告表列者,不得申請免<br/>術科測試,另申請免術科測試者,必須先符合技能檢定各職類及級別之報檢資格。</li> <li>①「國際技能競賽暨全國際能技賽(含分區)得免技術士技能檢定術科測試職類對照表」請參考簡章附件,請先行勾選欲免術項目(如有2項以上職類講擇一勾磁),如競赛完畢符合上開規定者,</li> </ul> |            |            |      |     |       |      |      |    |    |  |
|                                                                                                    | 得申請技能      | 檢定免術科測試證明。 |      |     |       |      |      |    |    |  |
|                                                                                                    | 查無可排       | 氏免項目       |      |     |       |      |      |    |    |  |
| 提名、培訓單                                                                                                    | 位          |            |      |     |       |      |      |    |    |  |
| 提名單位 🚯                                                                                                    | 提名單位 ❶必要填寫 |            |      |     |       |      |      |    |    |  |
| 新增提名單位                                                                                                    |            |            |      |     |       |      |      |    |    |  |
| 編輯/4                                                                                                    | <b>盘視</b>  | 提名單位       | 單位類別 | 聯絡人 | 聯絡電話  | 行動電話 | 指導老師 | 獎狀 | 删除 |  |
|                                                                                                    |            |            |      | 無损  | 名單位資料 |      |      |    |    |  |
| ●附註:提名單位係指選手就讀學校、受訓單位或服務公司行號等,選手具學籍者,應以就讀學校為提名單位,詳綴規定請查閱簡章<br>培訓單位                                                                                                    |            |            |      |     |       |      |      |    |    |  |
| 新推培訓單位                                                                                                    |            |            |      |     |       |      |      |    |    |  |
| 編輯/t                                                                                                    | <b>魚視</b>  | 培訓單位       | 單位類別 | 聯絡人 | 聯絡電話  | 行動電話 | 指導老師 | 獎狀 | 刪除 |  |
|                                                                                                    | 無培訓單位資料    |            |      |     |       |      |      |    |    |  |

## Step4. 請再次檢核所填列之資料是否正確

1、回報名頁面:查詢報名資料

2、儲存:可暫存已輸入的資料

3、確認送出:確認資料正確無誤者請按『確認送出』按鈕後傳送報名資料。經確認送出後,即無法再修正任何資料,故在送出前,請先檢核資料是否正確再送出。

| 編輯報名資料                                            |                           |
|---------------------------------------------------|---------------------------|
| 回到報名頁 儲存<br>· · · · · · · · · · · · · · · · · · · | 確認送出                      |
| 【選手1】                                             |                           |
| 報名競賽別資訊                                           |                           |
| 竞                                                 | <b>唐寶項目</b> 北區分區技能競賽·青少年組 |
| 竟                                                 | <b>唐賽屆別</b> 50            |
|                                                   | * 職類 J09 資訊技術(軟體設計)       |
| 個人基本資料                                            |                           |
|                                                   | *相片<br>L·倫照片              |

Step5. 報送並列印報名表

1、回報名頁面列印報名資料,報名資料內含回郵信封,免附郵票。

2、請將報名表下載列印後,請選手於最未頁親筆簽名。並加蓋提名單位(就讀學校)及培訓單位印信章。

※報名資料經報送後,報送狀態即顯示「待審核」表示報送成功,待承辨人員審核※※報送後將無法線上修改任何資料,僅供檢視及列印,請務必於報送前詳加檢查※

| ★ 第50屆全國技能競賽北區分區技能競賽青少年組 網路報名                                  |             |     |    |      |      |    |
|----------------------------------------------------------------|-------------|-----|----|------|------|----|
| 使用者:測試A,您好!<br>若使用者出現的文字不是您輸入的身分證號或姓名,請按『 <mark>登出</mark> 』回到前 | 一頁重新輸入,謝謝。  |     |    |      |      |    |
| 1 🜒 銀名前請看我 攸關自身權益,請詳細閱讀!                                       |             |     |    |      |      |    |
| 2 提名、培訓單位查詢 查詢請按我                                              |             |     |    |      |      |    |
| 3 🕑 單位申請 如上述名單直無提名、培訓單位,請點選「單位                                 | 2申請」進行申請作業。 |     |    |      |      |    |
| ④ 與預代碼 與預名稿 前往報名 選擇要報名的                                        | り職類,前往報名。   |     |    |      |      |    |
| 請逐一點選「列印」下歡報名表。※須先報送後才可進行「不含浮水」                                | 印的列印」作業。    |     |    |      |      |    |
| 編輯/列印 職類                                                       | 姓名          | 身分證 | 性別 | 報名日期 | 報送狀態 | 删除 |
| 」 J09 資訊技術(軟體設計)                                               | 測試A         |     | 女  |      | 待審核  |    |
| 6 報名完成請按此 🕹 下載影寄信封 🕹 下載繳費名單清冊 🛓 下載                             | 勞保資料勾稽同意書   |     |    |      |      |    |
| 靖將報名用信封封面貼在信封,檢核報名資料是否齊備後,裝入信封                                 | 以掛號寄出       |     |    |      |      |    |

### Step6. 寄送報名表

- 登錄完成後,回報名頁面點選『下載郵寄信封』按鈕,將會顯示信封封面表格,請填寫 後黏貼於 A4 信封袋上。
- 2、繳費名單清冊(如為團體報名,可合併購買報名費匯票,並點選『下載繳費名單清冊』, 併同匯票及報名資料等一同寄出)、勞保資料勾稽同意書(如提名單位為機關、團體、公司 行號及廠商推薦者使用)可於報名查詢頁面下載列印。
- 3、列印報名表件及黏貼相關證明文件影本併同郵政匯票(報名費每人400元,請購買郵政匯票,匯票受款人:『勞動部勞動力發展署技能檢定中心』),於109年6月5日(星期五)前(郵戳為憑),以掛號郵寄『勞動部勞動力發展署技能檢定中心 技能競賽科』收,地址: 40873臺中市南屯區黎明路二段501號6樓,完成報名程序。

### Step7. 注意事項

1、請務必於規定時間內(含當日,以郵戳為憑)掛號寄出,逾期不予受理。

- 2、僅上網填寫資料,未按「確認送出」(報送)及列印並寄出報名等相關表件者,視同未完成 報名手續。
- 3、報名紙本資料與網路報名資料不符時,以網路報名資料為準據。

如有任何問題 請洽詢:

勞動部勞動力發展署技能檢定中心 04-22595700#501 林小姐